Natural Resource Online Services Agent Access Management

# Table of Contents

| Tabl | e of ( | Conte  | nts                                                                             | i   |
|------|--------|--------|---------------------------------------------------------------------------------|-----|
| 1.   | NR (   | Dnline | e Services Set up for Client Managers and Client Representatives                | .1  |
| 1.   | 1.     | Setti  | ng Up Representatives                                                           | .1  |
|      | 1.1.1  | 1.     | Sending an Invitation                                                           | . 2 |
|      | 1.1.2  | 2.     | Auto Approved Invitation (Auto Approved Acceptance Button Selected)             | .4  |
|      | 1.1.3  | 3.     | Approval Required Invitations (Auto Approved Acceptance Button Not Selected)    | . 5 |
|      | 1.1.4  | 1.     | Monitoring Invitations                                                          | .9  |
| 1.   | 2.     | Man    | aging Authorizations for Client Representatives                                 | 10  |
| 1.   | 3.     | Disa   | ble/Re-enabling Access for Approved Representatives                             | 11  |
| 1.   | 4.     | NR C   | Online Services Representative that is "Authorized to Act" for Multiple Clients | 13  |
| 2.   | Glos   | sary.  |                                                                                 | 14  |
| 3.   | Арр    | endix  | I - Quick Links                                                                 | 14  |

# 1. NR Online Services Set up for Client Managers and Client Representatives

<u>NR Online Services</u> will allow the <u>client</u> to delegate another person to act on their behalf. All <u>representatives</u> must have either a Personal or Business <u>BCeID</u> to log into the NR Online Services system.

It is important to understand the representative type, responsibility and liability. The client account holder must act with due diligence when inviting representatives.

There are currently two representation types available:

- Client Manager:
  - has the same access as the owner of the account and can add and change access to any users under the account
  - o can access all applications that are supplied for the client
- Client Representative:
  - has no ability to invite others
  - o can only access applications that they created

Note: The Client Manager role has global access and may add or change <u>any</u> other client managers or client representatives that are acting on behalf of the company.

## **1.1. Setting Up Representatives**

There are three main steps for inviting someone to act on the client's behalf:

- 1. The client logs into their NR Online Services account and navigates to the Manage Representative page
- 2. The client determines how the invitation(s) will be sent. There are two options:
  - Auto Approved Invitations this option allows the client to send the invitation to the invitee(s) and the invitee(s) is/are immediately allowed access to the account when they accept it.
  - Approval Required Invitations— this option allows the client to send the invitation to the invitee(s) but requires the client to approve the invitation after the invitee(s) accepts it.
- 3. Monitor the invitations that have been sent

**Note**: It is the responsibility of the client to manage their Client Representatives and Managers, which includes not only initiating and processing invitations, but also managing authorizations including effective and expiry dates and disabling.

# **1.1.1. Sending an Invitation**

calendar option.

| Log onto <b>NR Online Services</b> with a <b>BCeID</b> .                                                | BRITISH: Natural Resource Online Services Login Sign Up Hume: Explore by Activity Explore by Contion Application List Contact Us EAQs                                                                                                    |
|----------------------------------------------------------------------------------------------------|----------------------------------------------------------------------------------------------------|
| On the Dashboard, click the <b>Add</b><br><b>Agent(s)</b> link in the <b>Account Settings</b><br>panel. | Wetcome Standary Pullimany,<br>Cutring on behalf of Pullimany Parking       Log out         Iver       Explore by Activity       Explore by Location       Applications       FAGS       Contact M       Image Applications       Image Applications |
|                                                                                                    | Ye recommend you go through these links before starting your applications.       Image: Contact FrontCounter BC         See all Natural Resources Activities       Burning Requirements in BC (Fact Sheet)         Mining       Water Drawing Tutorial         Recreational Hunting       MagBC                                                                                                    |
| The <b>Invite a new Client</b><br><b>Representative</b> page will show.                                 | Invite a new Client Representative<br>You can invite others to act on your behalf by emailing them an invitation (below) to become a client rep<br>will have. Their access can be the same as yours ("Client Manager") or more limited ("Client Representati"<br>are not able to invite others to act on their behalf.                                                                                                    |
| Determine the <b>Expiry Date</b> of the invitation.                                                     | The invitation email will have a link to a web address the representative can click on to review their role, accept the invitation, they will be required to log into the Natural Resource Online Services web portal w Client Access Invite Form Invitation Expiry Date: * September 20, 2019  September 2019  tion:                                                                                                    |
| The Expiry Date will default to 60 days, but can be changed using the                                   | Su Mo Tu We Th Fr Sa           1         2         3         4         5         6         7                                                                                                    |

<u>8 9 10 11 12 13 14</u>

<u>22 23 24 25 26 27 28</u>

29 30

15 16 17 18 19 20 21 Email

Add Invite

| Select the invitees' <b>Access Role</b> from<br>the drop down list.                                                                      | Invite a new Client Representative         You can invite others to act on your behalf by emailing them an invitation (below) to become a client rep         will have. Their access can be the same as yours ("Client Manager") or more limited ("Client Representativare not able to invite others to act on their behalf.         The invitation email will have a link to a web address the representative can click on to review their role, accept the invitation, they will be required to log into the Natural Resource Online Services web portal w         Client Access Invite Form         Invitation Expiry Date: *         September 20, 2019         Berconal mercane included with the invitation:         Client Representative |
|----------------------------------------------------------------------------------------------------|----------------------------------------------------------------------------------------------------|
|                                                                                                    | Invitee Name     Invitee Email     Add Invite       No records found.                                                                                                    |
| Enter a <b>personal message</b> if desired.                                                                                              | Invite a new Client Representative         You can invite others to act on your behalf by emailing them an invitation (below) to become a client r         will have. Their access can be the same as yours ("Client Manager") or more limited ("Client Representa are not able to invite others to act on their behalf.         The invitation email will have a link to a web address the representative can click on to review their ro accept the invitation, they will be required to log into the Natural Resource Online Services web portal         Client Access Invite Form         Invitation Expiry Date: *                                                                                                    |
| Click the <b>Add Invite</b> button.                                                                                                    | September 20, 2019     Client Representative       Personal message included with the invitation:       Hi Ken, I'm inviting you to       Invitee Name       Invitee Name       Invitee Finail       No records found.                                                                                                    |
| Once the <b>Add Invite</b> button is<br>pressed, a row will appear under the<br><b>Invitee Name</b> and <b>Invitee Email</b><br>columns. | Invite a new Client Representative<br>You can invite others to act on your behalf by emailing them an invitation (below) to become a client re<br>III have. Their access can be the same as yours ("Client Manager") or more limited ("Client Representative<br>e not able to invite others to act on their behalf.<br>The invitation email will have a link to a web address the representative can click on to review their role.<br>cept the invitation, they will be required to log into the Natural Resource Online Services web portal wit                                                                                                    |
| Enter the invitee's <b>name</b> and <b>email</b> address.                                                                                | Client Access Invite Form         Invitation Expiry Date: *       Access Role:         September 21, 2019       Image: Client Representative                                                                                                    |
| To add more invitees, continue to click the <b>Add Invite</b> button to add rows.                                                        | Personal message included with the invitation:                                                                                                    |
| Use the <b>Remove</b> link to remove an invitee.                                                                                         | Invitee Name     Invitee Email     Add Invite       KevinNRSTester02     bc@xyz.com     Remove                                                                                                    |

See below for the two options for sending the invitation: Auto Approved and Approval Required.

## 1.1.2. Auto Approved Invitation (Auto Approved Acceptance Button Selected)

| The <b>'Auto Approve Acceptance'</b><br>checkbox is selected by default.<br>Click <b>Send Invite</b> . | Send Invite Cancel Auto-Approve Acceptance<br>By checking this box, you dont have to manually confirm the representative's access invitation acceptance                                                                                                    |
|----------------------------------------------------------------------------------------------------|----------------------------------------------------------------------------------------------------|
|                                                                                                    |                                                                                                    |
|                                                                                                    | You are invited to do business with the Natural Resource<br>Ministries on behalf of PATAGONIA GOLD MINING                                                                                                    |
|                                                                                                    | <ul> <li>Divide the second second</li></ul> |
| The invitee(s) will receive an email                                                                   | Sent: Tue 2019-07-23 2:40 PM<br>To:                                                                                                    |
| from the system, notifying them of                                                                     | Hello K. Tester:                                                                                                    |

the invitation.

They will need to click the link in the email.

| Hello K. Tester:                                                                                                    |
|----------------------------------------------------------------------------------------------------|
| OWNER BUSINESS NINE BUSINESS-NRPP-NINE is inviting you to represent<br>PATAGONIA GOLD MINING via the Natural Resource Ministries Online<br>Services, with the following permissions:                               |
| Client Representative - With this permission a user can act on behalf of<br>the client to submit applications, modify client addresses and non-address<br>contact information, as well as access client documents. |
| To review the invitation details and accept or decline the invitation, click on the following link:                                                                                                    |

https://ilportal.nrs.gov.bc.ca/sec/client/review-access-invitation? clientGuid=057890C964254F0EA9AF26CCFF65625A&InvitationGuid=D5FA78F 2780E408F9577AD11539C3E2C

Your access invitation will expire on Tuesday, July 30, 2019.

The access invitation is for you only, please do not forward this email.

When the invitee(s) clicks on the link they will be required to Log In with their BCeID.

| User ID<br>Use a Business, Personal or Basic<br>BCeID |  |  |
|-------------------------------------------------------|--|--|
| KevinNRSTester02                                      |  |  |
| Password                                              |  |  |
| *********                                             |  |  |
| Continue                                              |  |  |

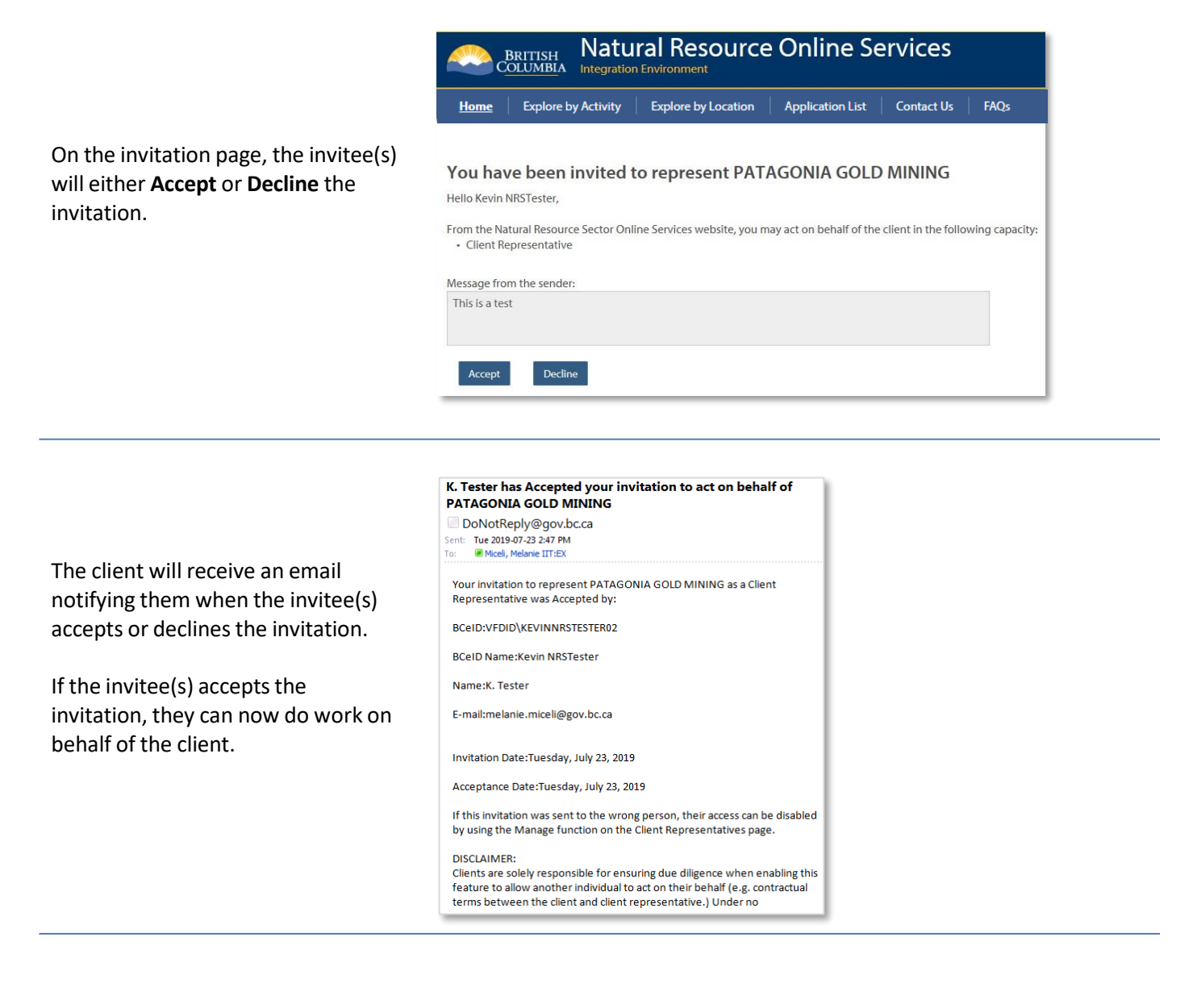

# **1.1.3.** Approval Required Invitations (Auto Approved Acceptance Button Not Selected)

The '**Auto Approve Acceptance**' checkbox is selected by default. Uncheck the box.

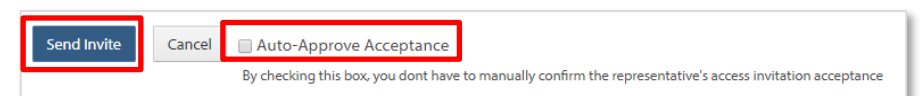

Click Send Invite.

#### You are invited to do business with the Natural Resource Ministries on behalf of PATAGONIA GOLD MINING

DoNotReply@gov.bc.ca

Sent: Wed 2019-07-24 7:50 AM To: Miceli, Melanie IIT:EX

#### Hello Z Higginson:

OWNER BUSINESS NINE BUSINESS-NRPP-NINE is inviting you to represent PATAGONIA GOLD MINING via the Natural Resource Ministries Online Services, with the following permissions:

Client Representative - With this permission a user can act on behalf of the client to submit applications, modify client addresses and non-address contact information, as well as access client documents.

To review the invitation details and accept or decline the invitation, click on the following link:

https://i1portal.nrs.gov.bc.ca/sec/client/review-access-invitation? clientGuid=057B90C964254F0EA9AF26CCFF65625A&invitationGuid=7CA2521 BC9C24ED9B73EA0D7E601E9FD

Your access invitation will expire on Wednesday, July 31, 2019.

The access invitation is for you only, please do not forward this email.

NEXT STEPS: After accepting the invitation, your user details will be

When the invitee(s) clicks on the link they will be required to Log In with their BCeID.

The invitee(s) will receive an email.

They must click on the link in the

email.

| Log in with $BC \mathcal{C}ID$ Client Test   |   |
|----------------------------------------------|---|
| User ID<br>Use a Business, Personal or Basic |   |
| BCelD                                        |   |
| BC0077030-1                                  |   |
| Password                                     |   |
| •••••                                        |   |
| Continue                                     |   |
| Forgot your user ID or password              | 2 |

On the invitation landing page, the invitee(s) will click either Accept or Decline.

| 'ou ha                                         | ave been i                     | nvited    | to repre      | sent PAT       | AGONIA GOL            | D MINING            |                  |
|------------------------------------------------|--------------------------------|-----------|---------------|----------------|-----------------------|---------------------|------------------|
| lello Zanc                                     | der Higginson,                 |           |               |                |                       |                     |                  |
| rom the M                                      | Natural Resource               | Sector On | line Services | website, you m | ay act on behalf of t | he client in the fo | llowing capacity |
| Client                                         | Representative                 |           |               |                |                       |                     |                  |
| <ul> <li>Client</li> <li>Aessage fi</li> </ul> | Representative rom the sender: |           |               |                |                       |                     |                  |

h

The invitee(s) will then see a message informing them they must wait until the invitation is approved by the sender.

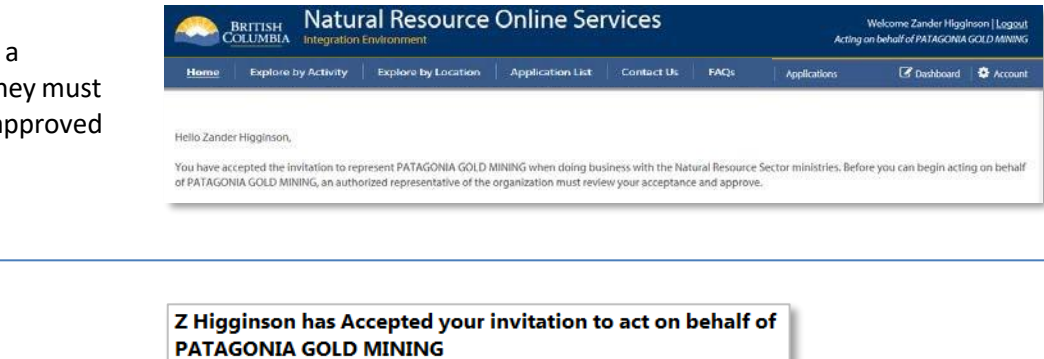

DoNotReply@gov.bc.ca Sent: Wed 2019-07-24 7:52 AM

To: 🛛 🗷 Miceli, Melanie IIT:EX

Your invitation to Z Higginson was Accepted by BCEID\BC0877838-1 on Wednesday, July 24, 2019. This invitation was created on Wednesday, July 24, 2019 and specified the following permissions:

Client Representative - With this permission a user can act on behalf of the client to submit applications, modify client addresses and non-address contact information, as well as access client documents.

Please visit the Natural Resource Ministries Online Service portal to manage access for the client, and review the invitation response in order to approve or revoke the invitation. Until you review the response, the invitation will remain outstanding.

\*\*\*Clients are solely responsible for ensuring due diligence when enabling this feature to allow another individual to act on their behalf (e.g. contractual terms between the client and client representative). Under no circumstances will the Government of British Columbia be liable to any person or entity for any direct, indirect, special, incidental, consequential, or other damages based on any use of this feature, including, without limitation, any lost profits, business interruption, or loss of programs or information, even if the Government of British Columbia has been

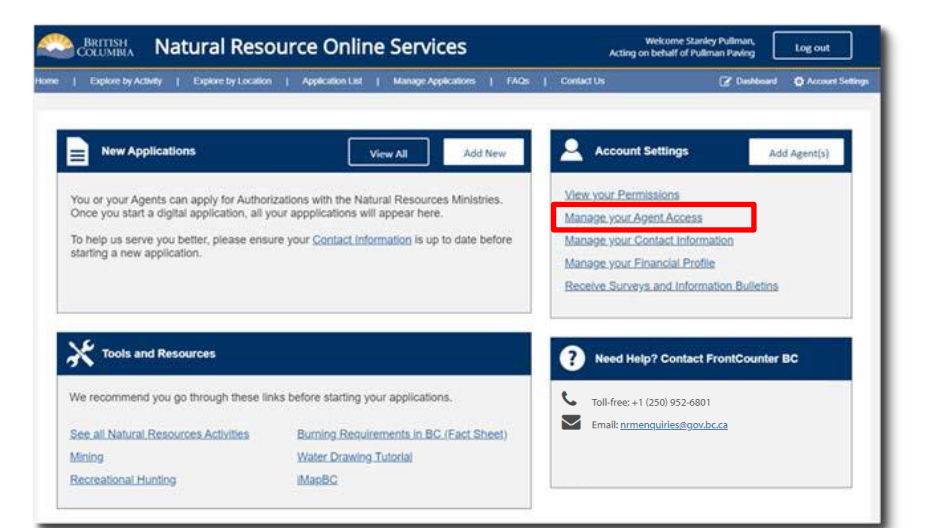

The client will receive an email informing them of the invitee(s) acceptance, and to request they log into the portal and approve or revoke the invitation.

The client will log into the portal and click the **Manage your Agent Access** link in the **Account Settings** panel.

The client will see in the list of **Invited Users** that the invitation has been accepted and now needs to be reviewed.

Click the **Review** link.

| Client Representatives Invite           | itions                |                         |                                        |
|-----------------------------------------|-----------------------|-------------------------|----------------------------------------|
| Invited User 0                          | Permissions           | Invitation Expiry       | Status -                               |
| Z Higginson<br>melanie.miceli@gov.bc.ca | Client Representative | July 31, 2019<br>Modify | Response Received<br>(Accept d) REVIEW |
| K. Tester<br>melanle.micell@gov.bc.ca   | Client Representative | July 30, 2019<br>Modify | Auto Approved                          |
| M. Testah<br>melanie.miceli@gov.bc.ca   | Client Representative | July 30, 2019<br>Modify | Outstanding                            |
| K. Tester<br>melanie.miceli@gov.bc.ca   | Client Representative | July 24, 2019           | Outstanding                            |
| K Tester<br>melanie.miceli@gov.bc.ca    | Client Representative | July 24, 2019           | Cancelled                              |

#### Account / Manage Access Roles /

#### Zander Higginson's Access Invitation

Invited: Zander Higginson Sent to: melanie.miceli@gov.bc.ca Expires: July 31, 2019 Response to the Invitation: Accepted

#### User Information

Name: Zander Higginson User ID: BCEID\BC0877838-1 Display Name: Zander Higginson

Contact Information Email: Melanie.Miceli@gov.bc.ca Telephone: 2505551212 Address: No address specified.

ancel

Approve Revoke

Permissions for the new representative: • Client Representative

**Business Information** 

Legal Name: 0877838 B.C. LTD. Doing Business As Name: Business Address:

The client will review the identity of the invitee and either **Approve** or **Revoke** the invitation.

The client can then see the status of the invitee has changed to **Approved**.

| Client Representatives                  | ations                |                         | Disable Access New Access Invitation |  |
|-----------------------------------------|-----------------------|-------------------------|--------------------------------------|--|
|                                         |                       |                         |                                      |  |
| Invited User 0                          | Permissions           | Invitation Expiry       | Status<br>SelectOne *                |  |
| Z Higginson<br>nelanie.miceli@gov.bc.ca | Client Representative | July 31, 2019           | Approved                             |  |
| C. Tester<br>nelanie.miceli@gov.bc.ca   | Client Representative | July 30, 2019<br>Modify | Auto Approved                        |  |
| M. Testah<br>nelanie.miceli≇gov.bc.ca   | Client Representative | July 30, 2019<br>Modify | Outstanding                          |  |
| C. Tester<br>nelanle.miceli@gov.bc.ca   | Client Representative | July 24, 2019           | Outstanding                          |  |
| (Tester<br>nelanie.miceli중gov.bc.ca     | Client Representative | July 24, 2019           | Cancelled                            |  |

#### Ministries on behalf of PATAGONIA GOLD MINING DoNotReply@gov.bc.ca Unks and other functionality have been disabled in this message. To restore functionality move this message to the Inbox. This message was marked as spam using the Outlook Junk E-mail filter. The invitee(s) will receive an email Sent: Wed 2019-07-24 7:57 AM Miceli, Melanie IIT:EX; Miceli, Melanie IIT:EX notifying them of their status and if approved, can now do work on Hello Z Higginson: behalf of the client. Welcome! The invitation you accepted to act on behalf of PATAGONIA GOLD MINING has been approved by OWNER BUSINESS NINE BUSINESS-NRPP-NINE. You can now access the Natural Resource Ministries Online Services portal, log on and represent PATAGONIA GOLD MINING. The Natural Resource Ministries Online Services portal can be accessed at https://i1portal.nrs.gov.bc.ca/sec/client/refresh-session.

You are APPROVED to do business with the Natural Resource

## **1.1.4. Monitoring Invitations**

|                                     | Who can act on behalf of                 | Who can act on behalf of PATAGONIA GOLD MINING?  Client Representatives Invitations |                           |                                 |  |  |
|-------------------------------------|------------------------------------------|-------------------------------------------------------------------------------------|---------------------------|---------------------------------|--|--|
|                                     | Invited User 0                           |                                                                                     |                           | Status                          |  |  |
|                                     |                                          | Permissions                                                                         | Invitation Expiry         | Select One •                    |  |  |
| In the <b>Invitations</b> page, the | K. Tester<br>melanie:miceli@gov.bc.ca    | Client Representative                                                               | July 24, 2019<br>Modify   | Outstanding                     |  |  |
| nvitee(s) will show in a list.      | K Tester<br>melanie.miceli@gov.bc.ca     | Client Representative                                                               | July 24, 2019             | Cancelled                       |  |  |
|                                     | Z. Higginson<br>melanie.miceli@gov.bc.ca | Client Representative                                                               | July 23, 2019<br>Ø Modify | Auto Approved                   |  |  |
|                                     | Ruchi Agarwal<br>ruchi_aa@hotmail.com    | Client Representative                                                               | March 21, 2017            | Approved                        |  |  |
|                                     | Ruchi Agarwal<br>ruchi_aa@hotmail.com    | Client Representative                                                               | March 20, 2017            | Response Received<br>(Accepted) |  |  |
|                                     |                                          | 1 of 1 🤤                                                                            | ·· 1 ·· · 5 ·             |                                 |  |  |
|                                     |                                          | I OT I                                                                              | <u>i</u>                  |                                 |  |  |

Under the Invitations tab, the client can check the status of the invitations that have been sent.

The **Status** column may show the following statuses:

- **Outstanding** if the invitation is waiting for the invitee(s) to Accept or Decline it.
- Auto Approved if the invitation was sent with the Auto Approve Acceptance check box selected and the invitee(s) has accepted the invitation.
- Approval Pending if the invitation was sent and requires the client to manually approve the invitation response. (The Review link will be active until the client reviews and accepts the invitation response).
- **Cancelled** if the client revokes the invitation.
- Who can act on behalf of PATAGONIA GOLD MINING? New Access Invitation Client Representatives Invita Invited User 0 Select On Permission K. Tester melanie. miceli@gov.bc.ca July 24, 2019 Modify Client Representative Outstanding K Tester melanie.miceli@gov.bc.ca Client Representative July 24, 2019 Cancelled Z. Higginson melanie.miceli@gov.bc.ca July 23, 2019 Ø Modify Client Representative Auto Approved Ruchi Agarwal ruchi\_aa@hotmail.com Client Representative March 21, 2017 Approved Ruchi Agarwal ruchi\_aa@hotmail.com March 20, 2017 **Client Representative** 1 of 1 1 . . 5 .
- **Approved** when the client has approved an invitation that was sent with approval required.
- **Expired** if the invitee(s) did not accept or decline the invitation before the expiry date.

## **1.2. Managing Authorizations for Client Representatives**

The client will log into the portal and click the **Manage your Agent Access** link in the **Account Settings** panel.

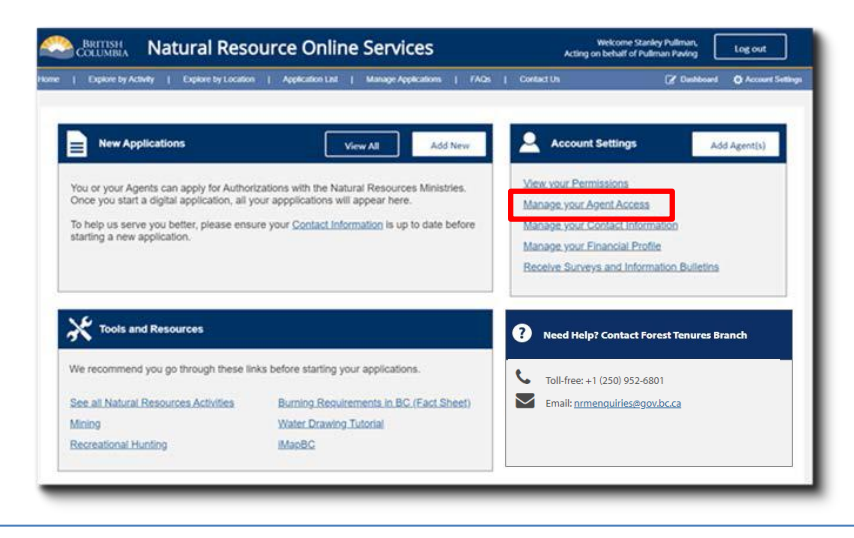

#### Who can act on behalf of PATAGONIA GOLD MINING?

On the **Who can act on behalf of** *Company Name*? page the client will see a list of who can act on their behalf under the **Client Representatives** tab.

To manage one of their representatives, they will click the **Manage** link under their name.

On the **Edit Access** page for the representative, the client can add a new permission by clicking the **Add New Permissions** button.

To edit the current permission, the client clicks the **Edit** button.

| -   | 11                                                                                     |                                       |           |
|-----|----------------------------------------------------------------------------------------|---------------------------------------|-----------|
|     | User ID                                                                                | Permissions                           | Enabled * |
|     | VFDID/KEVIN/RISTESTER02<br>Kevin NRSTester<br>Manage                                   | Client Representative                 | Enabled   |
|     | BCEID\BUSINESS-9-OWNER                                                                 | Client Manager                        | Enabled   |
| ò   | BCEID\BUSINESS-23-OWNER<br>OWNER BUSINESS-NRPP-TWENTY-THREE BUS-TWENTY-THREE<br>Manage | Client Representative                 | Enabled   |
| i   | BCEID/BUSINESS-1-REP<br>REP BUSINESS-NRPP-ONE<br>Manage                                | Client Manager, Client Representative | Enabled   |
| iii | BCEID\BC0877838-1<br>Zander Higginson<br>Manage                                        | Client Representative                 | Enabled   |

| SUSER: VEDID/KEVINNRSTESTER02 | 54<br>5           |               |                   |
|-------------------------------|-------------------|---------------|-------------------|
| Permissions:                  |                   |               | Add New Permiss   |
| Permission 0                  | Permission Status |               |                   |
|                               | (***              | Effective     | Expiry            |
| Client Manager                | Disabled          | July 24, 2019 | December 31, 2019 |
| Client Representative         | Enabled           | July 23, 2019 | December 31, 9999 |

The **Edit Permission** pop up will appear.

Here the client can change the effective date and/or expiry date of the permission, as well as the permission status.

| Manage Permissions                                                                           |      |        |
|----------------------------------------------------------------------------------------------|------|--------|
| Edit Permissions for Kevin NRSTester<br>Permissions to be edited:<br>• Client Representative |      |        |
| Effective Date:                                                                              |      | _      |
| Leave Unchanged Immediately Change To:                                                       |      |        |
| Expiry Date:                                                                                 |      |        |
| Leave Unchanged      Never Expires      Change To:                                           |      | c      |
| Permission Status:                                                                           |      | c      |
| Leave Unchanged Enable Disable Comment: *                                                    |      |        |
|                                                                                              |      |        |
|                                                                                              |      |        |
|                                                                                              | _    |        |
|                                                                                              | Save | Cancel |
|                                                                                              | _    |        |

## 1.3. Disable/Re-enabling Access for Approved Representatives

Once a representative has been approved, they will show under the **Client Representatives** tab.

Clients can disable and re-enable their access at any time.

| Client Representatives Invitations |                                                                                        |                                       |         |  |
|------------------------------------|----------------------------------------------------------------------------------------|---------------------------------------|---------|--|
|                                    | User ID                                                                                |                                       | Status  |  |
|                                    |                                                                                        | Permissions                           | Enabled |  |
|                                    | VFDID\KEVINNRSTESTER02<br>Kevin NRSTester<br>Manage                                    | Client Representative                 | Enabled |  |
|                                    | BCEID\BUSINESS-9-OWNER<br>OWNER BUSINESS NINE BUSINESS-NRPP-NINE<br>Manage             | Client Manager                        | Enabled |  |
|                                    | BCEID\BUSINESS-23-OWNER<br>OWNER BUSINESS-NRPP-TWENTY-THREE BUS-TWENTY-THREE<br>Manage | Client Representative                 | Enabled |  |
|                                    | BCEID\BUSINESS-1-REP<br>REP BUSINESS-NRPP-ONE<br>Manage                                | Client Manager, Client Representative | Enabled |  |
|                                    | BCEID\BC0877838-1<br>Zander Higginson<br>Manage                                        | Client Representative                 | Enabled |  |

Select the box beside the name of the agent to be disabled.

Click the **Disable Access** button.

| Ċle                                                            | nt Representatives Invitations                            |                | Disable Access Invitation |  |
|----------------------------------------------------------------|-----------------------------------------------------------|----------------|---------------------------|--|
|                                                                | UserID                                                    | Permissions    | Status<br>Enabled •       |  |
| W)                                                             | 9 DED-VERVINNESTESTER02<br>Levis NISTester<br>D Militrage |                | trabled                   |  |
| BCE D'BUSINESS-9-OWNER<br>OWNER BUSNESS NIVE BUSNESS-NIPP-NINE |                                                           | Client Manager | Enabled                   |  |

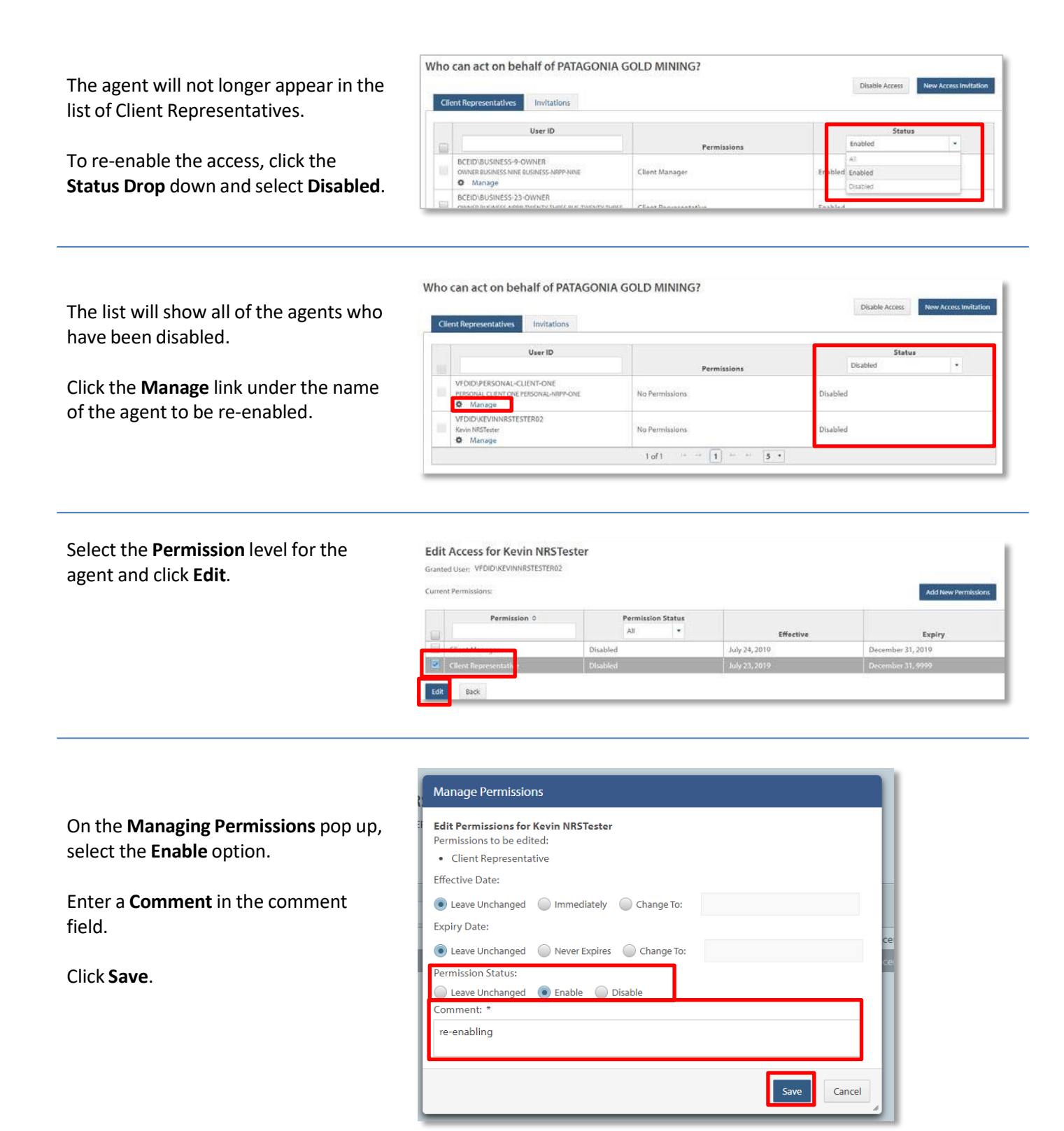

| The agent will reappear under the      | Who can act on behalf of PATAGONIA GOLD MINING? Diable Access Client Representatives Invitations |              |                       |                   | New Access Invitation |
|----------------------------------------|--------------------------------------------------------------------------------------------------|--------------|-----------------------|-------------------|-----------------------|
| Client Representatives tab as Enabled. |                                                                                                  | User ID      | Permissions           | Status<br>Enabled | - C                   |
|                                        | VEDID\KEVIN<br>Kevin NRSTeste<br>Ø Manage                                                        | NRSTESTER02  | Client Representative | Enabled           |                       |
|                                        | REFINITION                                                                                       | ESC.0.CW/NED |                       |                   |                       |

### 1.4. NR Online Services Representative that is "Authorized to Act" for Multiple Clients

If a Client Representative or Client Manager acts on behalf of multiple clients, it is important that the

correct client is selected when a representative is performing NR Online Services work after the initial log in. When the representative first logs into NR Online Services, they will be presented with the **"Organization Selection"** option, where they will choose the correct client from the drop down.

| Organization Sel             | lection                                                                                                    |
|------------------------------|----------------------------------------------------------------------------------------------------|
| We have found that you can a | act on behalf of multiple organizations. Please choose which organization you wish to use for this session. |
| GUMMER HOLDINGS              |                                                                                                    |
| Select                       |                                                                                                    |

Top right side of screen shows what client the representative is "Acting on behalf of".

| BRITISH<br>COLUMBIA<br>Test Environment                                       |                             | Welcome Xavier NRSTester   Logoul<br>Acting on behalf of MINES_10 |  |
|-------------------------------------------------------------------------------|-----------------------------|-------------------------------------------------------------------|--|
| Home Explore by Activity Explore by Location Application List Manage Applicat | ons Sign Up Contact Us FAQs | Con Dashboard 🛛 🎝 Account                                         |  |
| Applications                                                                  |                             | Start Application                                                 |  |
| Applications on the Natural Resource Sector Online Services w                 | ebsite                      |                                                                   |  |

Warning: Representatives must log out of the current browser session to change client representation as different organization.

## 2. Glossary

- BCeID
  - An online account that provides secure electronic access to participating online government services. A BCeID consists of creating a username and password and allows you to save your application, reopen it and check the status of your application online.
- Client
  - An individual, business or organization that is doing natural resource business through NR Online Services.
- Registration
  - Refers to a client registering for a BCeID account .
- Natural Resource Online Services (NR Online Services)
  - A portal that allows clients to access natural resource sector data, business forms and applications for multiple business areas.
- Client Representative
  - o Individuals given permission to act on behalf of a client in NR Online Services.
- Sign Up
  - Refers to the process a client goes through to sign up with NR Online Services.
- Smartform
  - Online forms a client or their representative must complete to submit an application for a natural resource activity.

# 3. Appendix I - Quick Links

| Details                   | Links                                                               |
|---------------------------|---------------------------------------------------------------------|
| Natural Resource Online   | https://portal.nrs.gov.bc.ca/web/client/home                        |
| Services (NR Online       |                                                                     |
| Services)                 |                                                                     |
| <b>BCeID</b> Registration | https://www.bceid.ca/                                               |
| Business BCeID Account    | https://www.bceid.ca/files/public/AccountProfileManagementGuide.pdf |
| and Profiles Management   |                                                                     |
| Guide                     |                                                                     |
| BCeID Point of Service    | https://www.bceid.ca/register/POS/default.aspx                      |
| locations                 |                                                                     |
|                           |                                                                     |